# 【手数料の納付方法について】

「審査終了のお知らせ」メールが届きましたら、クレジットカード又はペ イジーにより受験手数料を納付してください。

### 主な流れ

- 1 当課の審査完了後、申込者あてにメールが送付される
   ↓
   2 申込内容照会
- 3 支払い方法選択後、支払い

審査完了後のメール(1/1)

標題 試験申込の審査終了のお知らせ

茨城県電子申請サービス

当課で審査完了後、下記のメールが届きます。 メール確認後は『申込内容照会』ページより支 払いをお願いします。 ※下記メールは例です。実際に届くメールは内 容が若干異なります。

手続き名:

令和 年度採石業務管理者試験受験申込

整理番号:713951902277

申込内容の審査が終了しました。

令和 年 月 日()17時までに採石業務管理者試験受験手数料(8,100円または7,980円)を納付してください。期限までに納付がなかった場合は、申込が無効となります。

【手数料納付方法について】

Oクレジットカードによる納付

いばらき電子申請・届出サービスにログイン後「申込内容照会」画面の詳細ボタンをクリックし、納付情報[F-REGIでお支払い]から進み、必要事項をご入力ください。

OPay-easy(インターネットバンキング、一部金融機関ATMを利用)による納付

いばらき電子申請・届出サービスにログイン後「申込内容照会」画面の詳細ボタンをクリックし、納付情報(収納機関番号、納 付番号、確認番号)をご確認ください。

ご利用可能な金融機関については、以下ホームページより、「ペイジー対応金融機関の一覧」をご覧ください。 https://www.pref.ibaraki.jp/kikaku/joho/chiiki/payeasy.html

【申込内容及び支払状況の確認方法】

いばらき電子申請・届出サービスのURLはこちらです。登録した際のIDとパスワードでログインし、「申込内容照会」画面の詳細から確認できます。

https://s-kantan.jp/pref-ibaraki-u/

申込内容照会 (1/2) 2

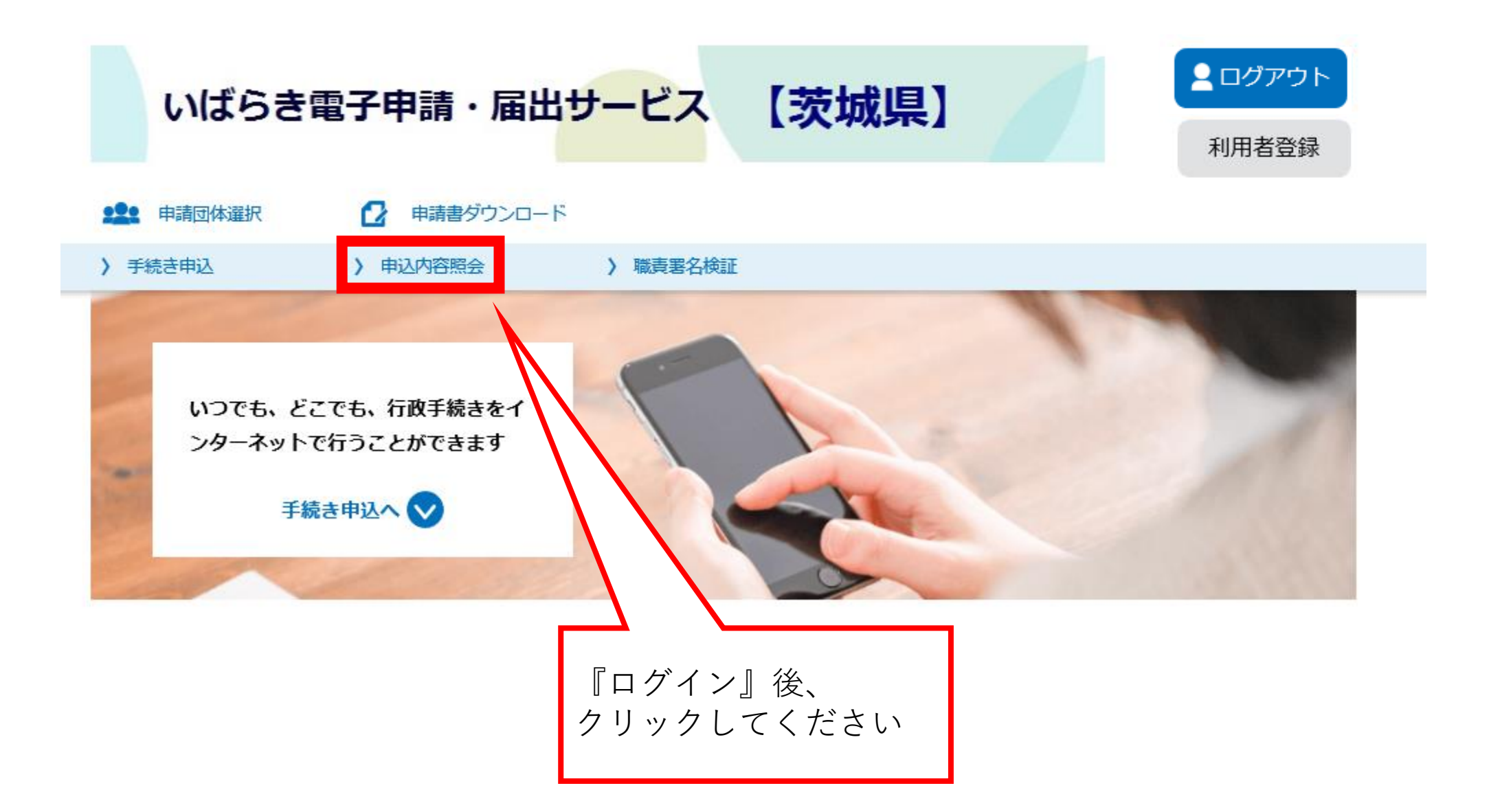

※(注)

手続き名は「採石業務管理者試験」 ですが、「砂利採取業務主任者試験」 においても同様の手続きとなります。

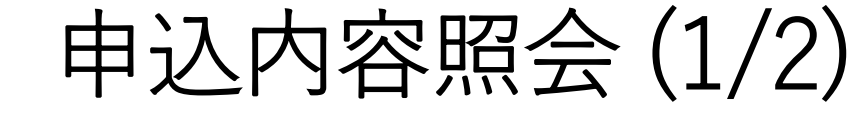

### 申込内容照会

2

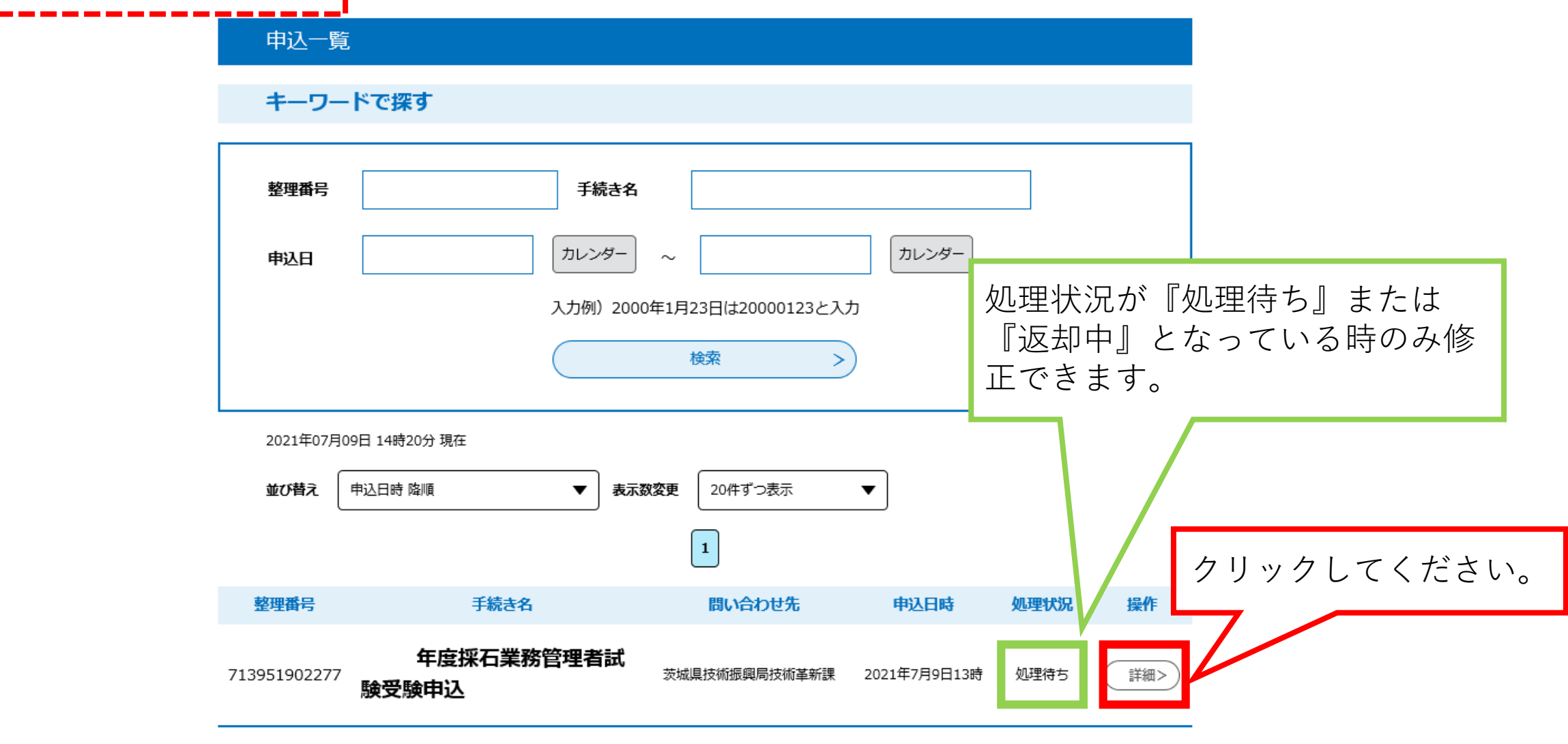

3-1 支払い方法【クレジットカード】(1/3) クリックしてください。 納付情報 最新データ表示 クレジット決済 【F-REGIでお支払い】 収納機関番号 【インターネットバンクでお支払いされる方はこちら】 08000 納付番号 21019889111800 確認番号 523641 こちらで最新のデータに更新で 納付区分 500 きます。 支払可能期限 2021年08月31日 納付内容 (漢字) 採石業務管理者試験手数料 合格証等の受取希望(電子) 納付内容 (カナ) サイセキギヨウムカンリシヤシケンテスウリヨウ or紙)に応じて金額が変わ ります。 納付額 ¥8,100 間違いがないかご確認くだ 納付済額 さい。 未払い ※最新の納付情報を確認する場合は、「最新データ表示」ボタンを押してください。 納付状況 ※(注) 手数料は「採石業務管理者試験」の金額で す。「砂利採取業務主任者試験」は金額が 異なります。

### 3-1 支払い方法【クレジットカード】(2/3)

金額 8,100 円

| 2              | クレジットカードで支           | 払う                                        |                    |
|----------------|----------------------|-------------------------------------------|--------------------|
|                | クレジットカード情報を入力してください。 |                                           |                    |
| 必要事項を入力してください。 | カードブランド              |                                           |                    |
|                | クレジットカード番号           |                                           |                    |
|                | クレジットカード名義           | ※入力例:TARO YAMADA(半角英字)                    |                    |
|                | 有効期限                 |                                           |                    |
|                | 支払い方法                | ─括払い ✓ ※クレジットカードにより、ご利用いただけない支払い方法がございます。 |                    |
|                | セキュリティ認証             | <b>セキュリティコード</b>                          | 入力後クリックしてくださ<br>い。 |
|                | お客様の接続元              | 202.238.149.126(茨城県)                      |                    |
|                |                      | 入力内容を確認します。<br>確認画面へ                      |                    |

## 3-1 支払い方法【クレジットカード】(3/3)

金額 8,100 円

#### 3 入力内容の確認

内容をご確認の上、「決済する」をクリックしてください。

|                                | カードブランド       | VISA           |              |  |  |
|--------------------------------|---------------|----------------|--------------|--|--|
|                                | クレジットカード番号    |                |              |  |  |
|                                | クレジットカード名義    |                |              |  |  |
| 内容を修正する場合は『戻る』                 | 有効期限          |                |              |  |  |
|                                | 支払い方法         | 一括払い           | 内容確認後、問題なければ |  |  |
|                                | セキュリティ認証      | セキュリティコード **** | クリックしてください。  |  |  |
| をクリックしてください。                   | お客様の接続元       |                |              |  |  |
|                                | 処理に数秒程度かかります。 |                |              |  |  |
| 一度クリックした後、しばらくお待ちください。<br>決済する |               |                |              |  |  |
|                                | 4 戻る          |                |              |  |  |

3-2 支払い方法【ペイジー】

#### 納付情報

最新データ表示

| クレジット決済  | 【F-REGIでお支払い】                              |  |  |
|----------|--------------------------------------------|--|--|
| 収納機関番号   | 08000 【インターネットバンクでお支払いされる方はこちら】            |  |  |
| 納付番号     |                                            |  |  |
| 確認番号     |                                            |  |  |
| 納付区分     |                                            |  |  |
| 支払可能期限   | 2021年08月31日 ネットバンキング、ATM等に入力し              |  |  |
| 納付内容(漢字) | 採石業務管理者試験手数料 て、手続きしてください                   |  |  |
| 納付内容(カナ) | サイセキギヨウムカンリシヤシケンテスウリヨウ                     |  |  |
| 納付額      | ¥8,100                                     |  |  |
| 納付済額     |                                            |  |  |
| 納付状況     | 未払い ※最新の納付情報を確認する場合は、「最新データ表示」ボタンを押してください。 |  |  |

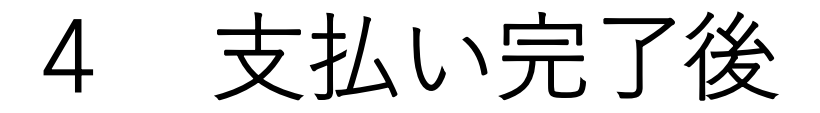

#### 申込内容照会

#### 申込詳細

申込内容を確認してください。

#### ※添付ファイルは一度パソコンに保存してから開くようにしてください。

| 手続き名 | 年度採石業務管理者試験受験申込                                                             |  |  |
|------|-----------------------------------------------------------------------------|--|--|
| 整理番号 | 895746470308                                                                |  |  |
| 処理状況 | 処理中(返信未)                                                                    |  |  |
| 処理履歴 | 2021年7月7日15時23分 申込時添付ファイルダウンロード<br>2021年7月7日15時17分 受理<br>2021年7月7日15時15分 申込 |  |  |

| 納付情報    |               | 最新データ表示       |
|---------|---------------|---------------|
| クレジット決済 | お支払いが完了しています。 | 由込内容昭今両面の納付情報 |
| 支払可能期限  | 2021年08月31日   | 欄に『お支払いが完了してい |
| 納付額     | ¥8,100        | ます。』という文が記載され |
| 納付状況    | 支払済           | ます。           |